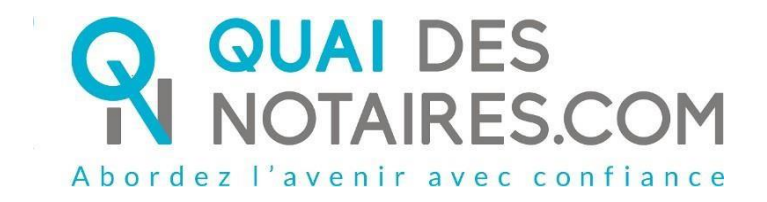

# Pas-à-pas : « Ma Signature du Document SSP qualifiée eIDAS à distance avec un agent certificateur »

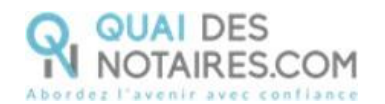

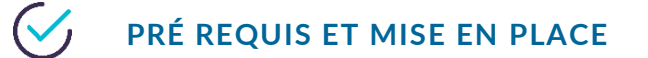

A savoir : Pour utiliser la signature qualifiée pour vos SSP à distance de Quai des Notaires, vous devez disposer :

- D'un ordinateur Windows ou Mac fixe avec une webcam ou d'un ordinateur portable Windows ou Mac avec une caméra intégrée ;
- Du navigateur Chrome ;
- D'une connexion internet correcte ;
- D'une carte d'identité ou passeport en cours de validité ;
- D'un téléphone portable pour recevoir des SMS.

Votre pièce d'identité doit correspondre aux formats suivants : <u>https://go.idnow.de/docusign/documents</u>

Vous pouvez retrouver les modèles de votre pièce d'identité depuis ce lien <u>https://www.consilium.europa.eu/prado/fr/search-by-document-country.html</u>

Pour la mise en place de la signature qualifiée Quai des Notaires sur votre PC,

veuillez suivre la procédure suivante.

La signature de vos SSP qualifiées avec agent certificateur se déroule en 2 étapes :

- Votre vérification d'identité par un agent certificateur
- La signature du document Sous seing Privé

# С Етаре 1 : votre vérification d'identité par un agent certificateur

Elle se compose de 6 étapes à réaliser à la suite.

- 1 Réception de la notification par mail de Quai Des Notaires
- 2 Signer le document envoyé avec l'outil DocuSign
- 3 Réaliser l'entretien avec l'agent certificateur : service IDNOW
- 4 Créer son compte sur IDNOW avec son adresse mail + créer un mot de passe à retenir
- 5 Recevoir le Code par SMS de la part de DocuSign et le saisir
- 6 Cliquer sur le bouton SIGNER et attendre la fenêtre de Quai Des Notaires pour fermer l'application.

Réception d'un e-mail quand la certification a abouti contenant un lien pour récupérer le document.

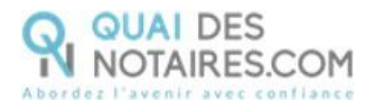

Réception par mail de la notification envoyée par votre notaire via la plateforme quai des notaires : « signature d'un document juridique – phase préalable »

La procédure est simplifiée : vous n'avez pas besoin de créer un compte sur la plateforme Quai des Notaires.

Toute la procédure est détaillée ainsi que les recommandations que vous devez suivre pour réaliser avec succès la vérification de votre identité, **en vidéo conférence par un agent certificateur** (via la plateforme d'identification de DocuSign : IDnow).

Cliquez sur le bouton

Je confirme mon accord pour pour certifier mon identité

|                                                       | NOTAIRES.COM                                                                                                    |
|-------------------------------------------------------|----------------------------------------------------------------------------------------------------|
| Dher(Chêr                                             | e) M.(Mme) THEBAULT.                                                                                                    |
| Vous âtes<br>notaire à L'<br>conforme a<br>es service | rmené(e) à signer un document juridique, par le ministère de Maître vincent clocher,<br>/ON 2E ARRONDISSEMENT, au moyen d'un procédé de signature qualifiée<br>lu réglement européen eIDAS (Règlement européen sur l'identification électronique e<br>s de confiance pour les transactions électroniques)(1). |
| Cette proce<br>conférence                             | idure nécessite une phase préalable de vérification de votre identité en vidéo<br>avec un agent certificateur par l'intermédiaire de Quai des Notaires (2).                                                                                                    |
| A l'issue de<br>numérique                             | cette phase préalable de vérification de votre identité, votre compte d'identité<br>sara créé.                                                                                                    |
| NB : Pour                                             | aison de sécurité et de conformité, vous étes invité(e) à utiliser Chrome ou Firefox.                                                                                                    |
| AVERTISS                                              | EMENT : Vous êtes invité(e) à respecter les conditions suivantes :                                                                                                    |
| · Vous dev<br>numérique                               | rez impérativement créer votre compte IDNow qui constituera votre carte d'identité                                                                                                    |
| · Munissez<br>ndiquant k                              | vous de votre téléphone portable, vous aurez à renseigner votre n° de téléphone, en<br>1 préfixe +33 au lieu de 0 = +336 ++ ++ ++                                                                                                    |
| Pour procé                                            | der à la vérification de votre identité et à la création de votre compte d'identité<br>(voir <u>notre tutorie</u> l), vous êtes invité(e) à cliquer sur le lien suivant :                                                                                                    |
|                                                       | Je confirme mon accord pour certifier mon identité                                                                                                    |
| veilez éga                                            | lement à respecter les conditions sulvantes :                                                                                                    |
| Veillez ä                                             | utiliser un ordinateur avec caméra et microphone,                                                                                                    |
| · Placez vo                                           | us dans un endroit calme et très bien éclairé,                                                                                                    |
| - Munissez                                            | vous de votre carte d'identité ou passeport en cours de validité,                                                                                                    |
| Veillez à :                                           | re pas être dérangé(e) lors du face-à-face avec l'agent certificateur.                                                                                                    |
| (1) Signatu<br>slateforme                             | re qualifiée par l'intermédiaire de Quai des Notaires et Docusign France via sa<br>de certification d'identité par vidéo-conférence IDNow.                                                                                                    |
| (2) Qual dr                                           | s Notaires est une plateforme de services et d'outils numériques notariaux, opérée                                                                                                    |

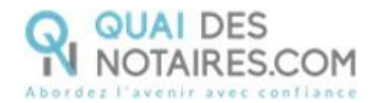

# SIGNATURE DANS DOCUSIGN

#### L'outil « DocuSign » s'ouvre dans une nouvelle fenêtre, cliquez sur le bouton

CONTINUER

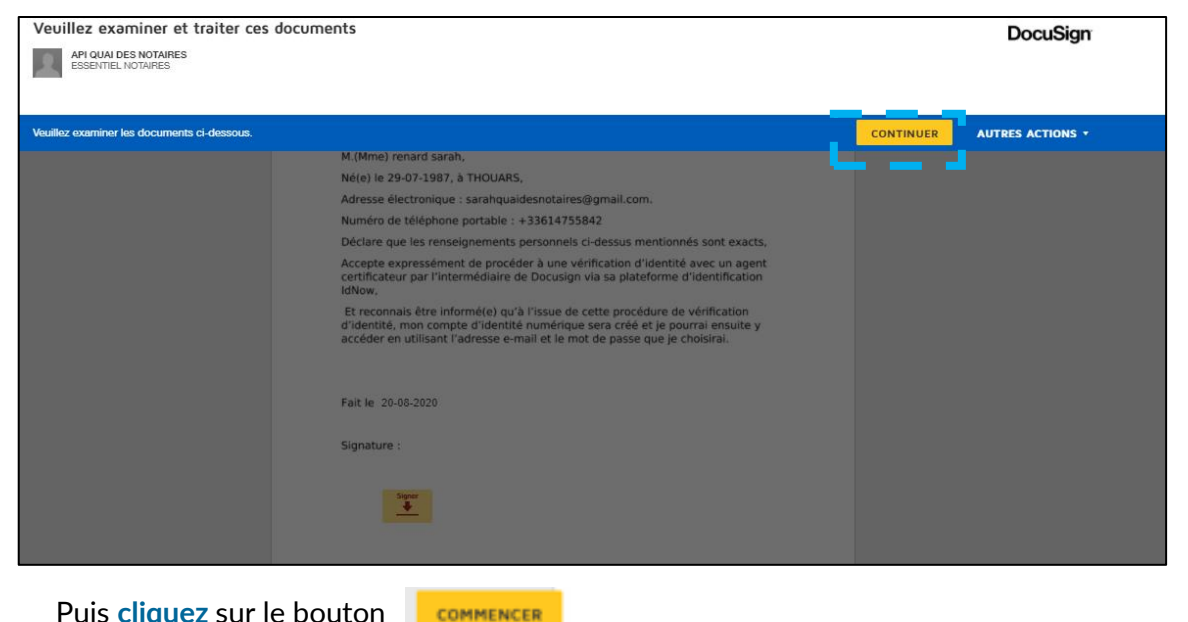

Puis cliquez sur le bouton

ez examiner les documents ci-dessous. AUTRES ACTI CONTINUER ④ Q 🚣 🖶 ③ cuSign Envelope ID: AFA79A29-C258-4C2B-BA42-7D7E34B61A08 VERIFICATION D'IDENTITE - SIGNATURE QUALIFIÉE eIDAS Je soussigné(e), M.(Mme) renard sarah, Né(e) le 29-07-1987, à THOUARS, Adresse électronique : sarahquaidesnotaires@gmail.com. Numéro de téléphone portable : +33614755842 Déclare que les renseignements personnels ci-dessus mentionnés sont exacts, Accepte expressément de procéder à une vérification d'identité avec un agent certificateur par l'intermédiaire de Docusign via sa plateforme d'identification IdNow, Et reconnais être informé(e) qu'à l'issue de cette procédure de vérification d'identité, mon compte d'identité numérique sera créé et je pourrai ensuite y accéder en utilisant l'adresse e-mail et le mot de passe que je choisirai. Cliquez sur le bouton Signer

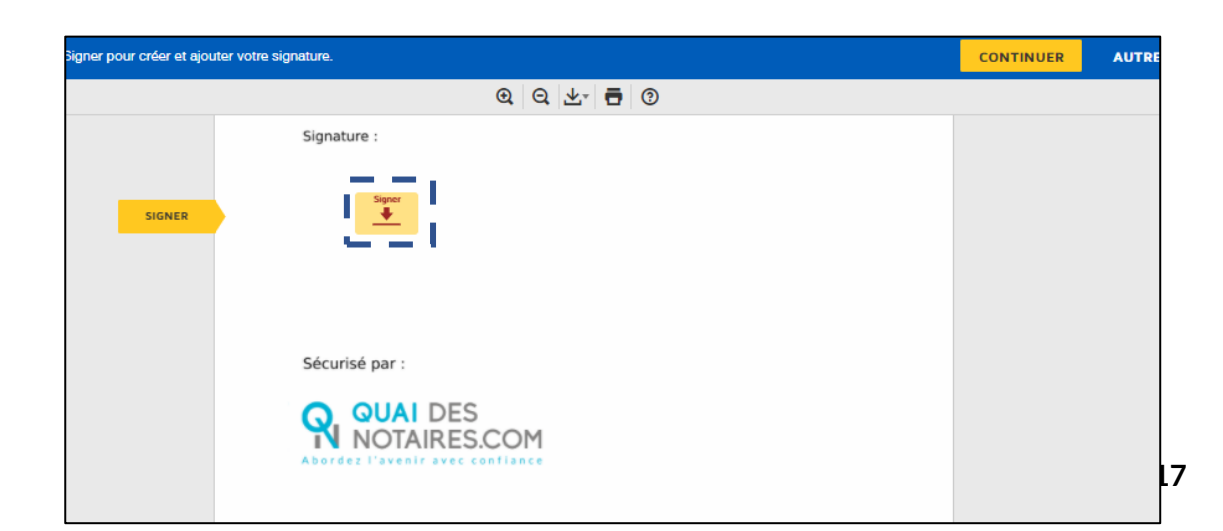

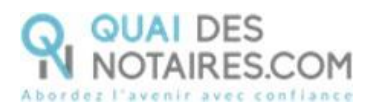

L'outil « DocuSign » vous propose plusieurs modèles de signature :

- Un modèle avec le nom et prénom déjà complétés ;
- Une signature à l'aide de la souris via l'onglet « écrire »;
- Si la signature a déjà été générée lors d'une précédente signature avec l'outil

DocuSign, elle sera implémentée automatiquement.

| Choisir votre signature                                                                                                    | Â                                                                                                    |
|----------------------------------------------------------------------------------------------------|----------------------------------------------------------------------------------------------------|
| Confirmez votre nom, votre paraphe et votre signature.                                                                                                    |                                                                                                    |
| Obligatoire                                                                                                    |                                                                                                    |
| Nom complet*                                                                                                    | Paraphe*                                                                                                    |
| Sarah Renard                                                                                                    | SR                                                                                                    |
| sélectionner un style écrire <del>(</del> Pour si                                                                                                    | gner avec la souris                                                                                                    |
| APERÇU                                                                                                    | Modifier le style                                                                                                    |
| Cavaly Relaard Sk                                                                                                    | <b></b>                                                                                                    |
|                                                                                                    | Pour modifier le style                                                                                                    |
| En sélectionnant Choisir et signer, j'accepte que la signature et le paraphe con<br>outes fins utiles lorsque moi (ou mon mandataire) les utiliserons sur des docur<br>u d'un paraphe manuscrit. | stitueront la représentation électronique de ma signature et de mon paraphe à<br>nents, y compris des contrats à valeur exécutoire, à l'identique d'une signature |

L'outil « DocuSign » vous propose de poursuivre le processus de vérification d'identité de votre identité en vous dirigeant vers l'outil IDnow.

Cliquez sur le bouton

ACCEPTER

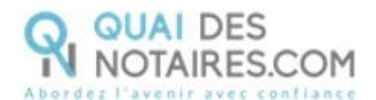

| DocuSign                                                                                                    |  |
|----------------------------------------------------------------------------------------------------|--|
| Pour pouvoir compléter le processus de signature,<br>l'expéditeur demande la vérification de votre identité. Ce<br>processus suppose que vous présentiez une pièce d'identité<br>officielle (passeport ou carte d'identité) à un fournisseur de<br>services tiers à DocuSign qui est utilisé seulement pour<br>vérifier votre identité et conserver la preuve de cette<br>transaction. Vous allez maintenant être connecté au<br>fournisseur de services tiers à DocuSign, IDnow. IDnow<br>vérifiera votre identité et demandera votre permission de :<br>• Lire et appliquer des signatures numériques à des<br>documents lors du processus de signature.<br>En cliquant sur « Accepter » ci-dessous, vous acceptez les<br>conditions d'utilisation |  |
| ACCEPTER                                                                                                    |  |
| ANNULER                                                                                                    |  |

#### L'OUTIL IDNOW

Vous êtes redirigé automatiquement sur IDnow, il vous est demandé de cocher la case

«J'ai mon téléphone portable avec moi et mon numéro de portable est correct ».

Renseigner ensuite votre numéro de portable, puis cocher la case « **J'ai ma pièce d'identité avec moi » (Une carte d'identité ou un passeport)** et renseignez la date d'expiration de votre pièce d'identité.

Cette fenêtre n'apparait pas systématiquement instantanément, vous devez rester connecté et attendre l'arrivée de cette fenêtre.

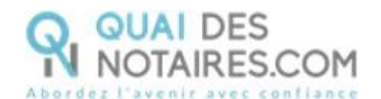

|                                                                                                    |                                                                               | 3. HESHIERS                                                           | ×    |
|----------------------------------------------------------------------------------------------------|-------------------------------------------------------------------------------|-----------------------------------------------------------------------|------|
|                                                                                                    | CODE                                                                          | DIDENTIFICATION FOR SHE VERS Nº DIDENTIFICATION NOV-LITION            |      |
| 1 Identificatio                                                                                                    | n                                                                             |                                                                       |      |
| uel appareil souhaitez-vous utilise                                                                                                    | er 7                                                                          |                                                                       |      |
| Smartphone et tableti                                                                                                    | e                                                                             | Ordinateur et webcam                                                  |      |
| i vous disposez d'une webcam<br>istaller quoi que ce soit. Il suff<br>uelques minutes.<br>os données :<br>« d'identification<br>qu'utrou                                                   | et d'un navigateur modern<br>t de commencer et votre id                       | e, vous ne devez pas télécharger ou<br>lentification sera terminée en |      |
| euillez confirmer que :<br>  Pai mon téléphone portable avec moi                                                                                                    | et mon numero de portable est co                                              | arrect                                                                | -11  |
| Votre numéro de portable                                                                                                    |                                                                               |                                                                       | - II |
| Nous vous ferons parvenir votre code d'identif<br>Nous vous ferons parvenir votre code d'identif<br>I l'ai ma pièce d'identifé valide avec mu<br>Veuillez entrer la date d'expiration de w | cation à ce numèro de portable par SMS lo<br>oi<br>xtre pièce d'identité :    | rs de l'identification.                                               | -    |
| Jour 🔻 Mois                                                                                                    | <b>.</b>                                                                      | Annëe 🛛 🔻                                                             |      |
| Ma carte d'identité n'a pas de de<br>le dispose d'une webcam qui fonction<br>was ret éter pas estis ? d'hempirement a                                                                      | ate de validité<br>Inte<br>ous pouvez également utiliser votre <u>appli a</u> | anartuhane poor vous identifier                                       |      |

Le format de votre numéro de téléphone doit respecter cette forme : +33 6 XX XX XX XX (si votre n° de téléphone portable est étranger, l'indicatif

+33 est à modifier en fonction de l'indicatif du pays de votre fournisseur de

téléphonie mobile).

4

Cochez les cases : « Je dispose d'une webcam qui fonctionne » **ET** « J'accepte les conditions générales de IDnow et j'ai lu la politique de confidentialité »

Pour lancer l'identification, cliquez sur le bouton

Lancez l'identification

Le navigateur peut demander l'autorisation d'activer la caméra et le microphone. Un clic sur le bouton « Autoriser ».

Des tests successifs de vitesse de connexion sont réalisé

| >        | 3. Résultats                                      | 2. Signez les documents       | 1. Identification |
|----------|---------------------------------------------------|-------------------------------|-------------------|
| UD-NSRIT | CODE DIBLINEN CETION FRIE SPIS VERS<br>0602572880 |                               |                   |
|          |                                                   | est de vitesse de<br>onnexion |                   |
|          | La                                                | Tester la vitesse du réseau   |                   |
|          | L}                                                | Tester l'audio                |                   |

Page 7 sur 17

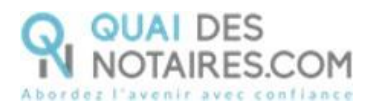

Une fois les tests réalisés, cliquez sur le bouton

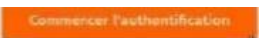

Le processus d'identification va commencer, en présence d'un agent certificateur visible en visio. L'opération de vérification d'identité est réalisée en face à face et dure environ 15 minutes.

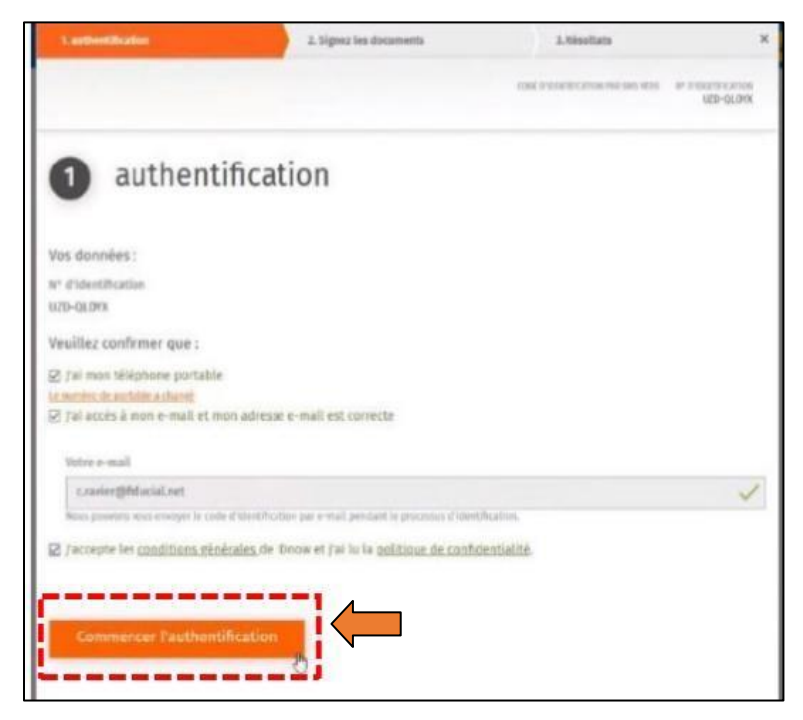

Vous devrez suivre les instructions de l'agent certificateur.

Être dans un environnement calme (pas de présence physique ou oral d'un tiers à vos côtés), être dans un environnement bien éclairé.

Si au bout de 15 à 20 minutes, aucun agent n'est apparu, cela signifie que tous les agents sont occupés, nous invitons à sortir de la procédure de vérification d'identité en fermant toutes les fenêtres, et à renouveler l'opération ultérieurement en cliquant de nouveau sur le lien reçu par l'e-mail comme indiqué plus haut page 3.

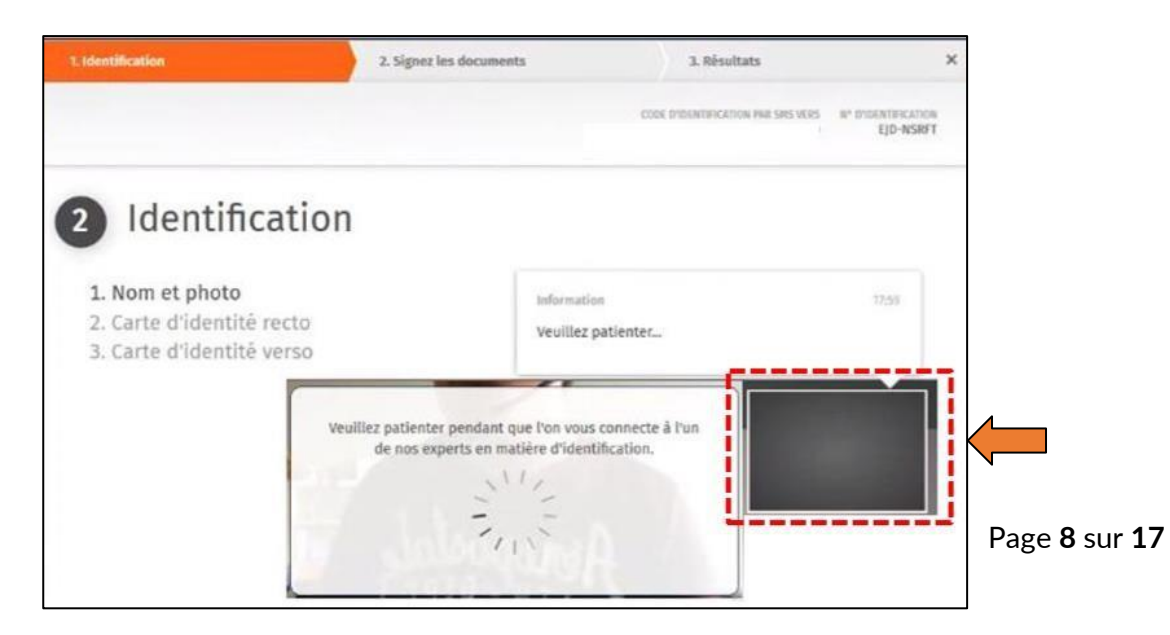

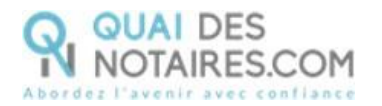

A l'issue de la vérification de votre identité, une fenêtre de **création de compte IDnow** vous sera proposée pour vérifier votre adresse mail ainsi que votre numéro de téléphone.

Le format de votre numéro de téléphone doit respecter cette forme : +33 6 XX XX XX (si votre n° de téléphone portable est étranger, l'indicatif +33 est à modifier en fonction de l'indicatif du pays de votre ligne de téléphone portable) Attention : Ce compte (IDnow) est important. Il vous sera nécessaire lors de la signature du document SSP transmis par votre notaire, conservez bien les identifiants : adresse mail + mot de passe.

Cliquez sur le bouton

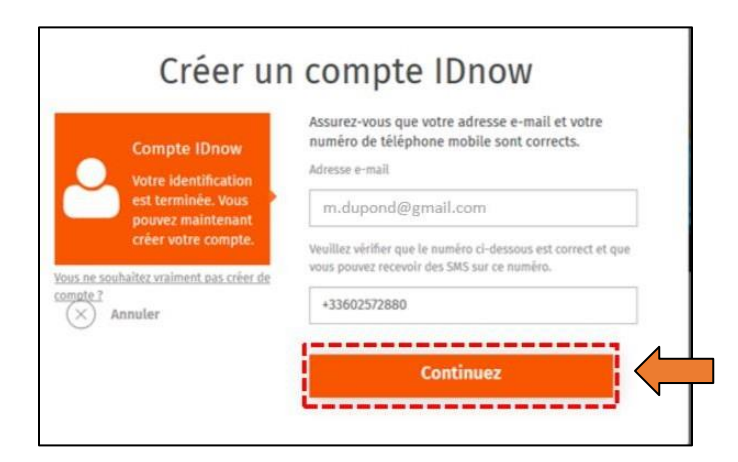

Continuez

Créez votre mot de passe puis cliquez sur le bouton

| Continuer |    |    |     |   |  |
|-----------|----|----|-----|---|--|
|           | 10 | 01 | 116 | m |  |
|           |    |    |     |   |  |

| Mot de passe                                            | Au moins 1 chiffre<br>Au moins 1 chiffre<br>Au moins un caractère en majuscule<br>Au moins un caractère en minuscule |
|---------------------------------------------------------|----------------------------------------------------------------------------------------------------|
| doit remplir les<br>conditions de<br>sécurité suivantes | Weilliez saisir votre vort de passe                                                                                  |
| Annuler                                                 | Veuillez confirmer votre mot de passe                                                                                |
|                                                         |                                                                                                    |

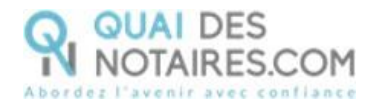

Après avoir pris connaissance des conditions du processus de signature, cliquez sur le bouton

Continuer

| Sig          | ner                                        |                                      |                                        |                                                   |                                             |                                      |                                                |                                                 |                                           |                                        |                                 |           |
|--------------|--------------------------------------------|--------------------------------------|----------------------------------------|---------------------------------------------------|---------------------------------------------|--------------------------------------|------------------------------------------------|-------------------------------------------------|-------------------------------------------|----------------------------------------|---------------------------------|-----------|
| Vous<br>avec | signez 1<br>notre pai                      | iocume<br>tenaire                    | nt : AT<br>Docus                       | TESTATIC<br>Sign Fran                             | N.pdf. i<br>ce.                             | Pour l                               | a signa                                        | ture du                                         | docum                                     | ent, not                               | is collab                       | orons     |
| 9            | ele souss<br>émettre<br>général            | igné, C<br>en mo<br>es de D          | HRISTO<br>NOM<br>NOSIGI                | IPHE JUU<br>un certif<br>n France                 | IEN GEO<br>Icat poi<br>s'applii             | oRGES<br>ur sigi<br>quent            | RAVIER<br>ner ces<br>ici.                      | , autori<br>docum                               | se Doc<br>Ents. Le                        | uSign Fr<br>15 <u>cond</u> i           | ance à<br>tions                 |           |
| 9            | Je confi<br>que ces<br>De plus<br>de signa | me pai<br>donné<br>je con<br>ture al | ta pré<br>is sole<br>trme a<br>nsi que | sente l'e<br>nt transi<br>voir lu e<br>i le servi | xactitud<br>nises av<br>Laccept<br>ce de si | de de<br>vec le<br>ler les<br>ignati | mes do<br>certific<br><u>terme</u><br>ire de o | nnées p<br>at, qui s<br><u>et con</u><br>ocumer | oersoni<br>iera uti<br>ditions<br>nts fou | nelles, J<br>Tisé pos<br>du pro<br>mi, | accepte<br>ir signer,<br>cessus |           |
|              |                                            |                                      |                                        |                                                   |                                             |                                      |                                                |                                                 |                                           |                                        |                                 | 4         |
|              |                                            | A                                    | Annul                                  |                                                   |                                             |                                      | Conti                                          |                                                 |                                           |                                        |                                 | · · · · · |

Saisissez le code reçu puis cliquez sur le bouton

Un SMS vous est automatiquement envoyé afin de confirmer la création de votre compte **ET** de signer le document de vérification d'identité.

Signer le document

Signer Vous devez maistenant saisir le code d'identification. Ce code a êté reçu par SMS sur le numéro +33 Code d'Identification non reçu 7 Nous pouvois vous le renvouel PPVEKY

Une fenêtre en attente de confirmation s'ouvre.

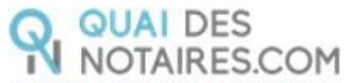

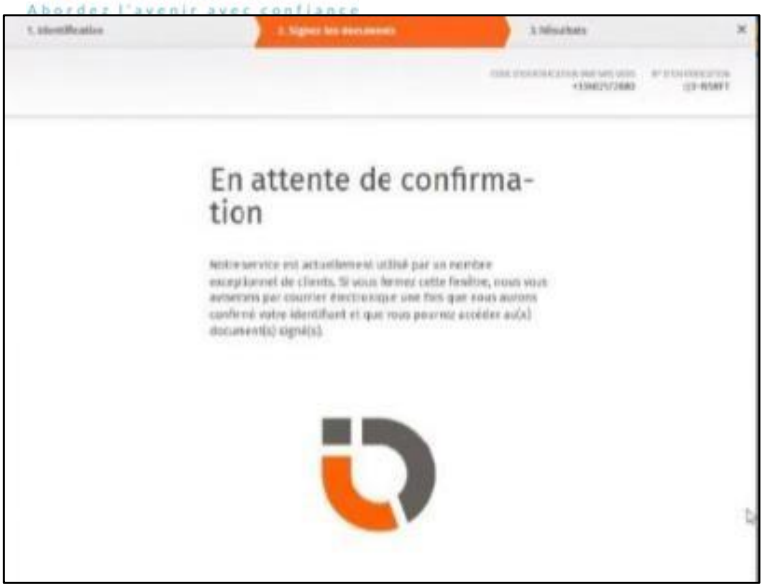

Lorsque l'opération est terminée, ce message s'affiche à l'écran, il précise 2 points essentiels pour la réussite de la procédure d'identification d'identité.

| SIGNATURE D'UN DOCUMENT                                                                                                    |
|----------------------------------------------------------------------------------------------------|
| VOUS VENEZ DE RÉALISER LA PROCÉDURE DE VÉRIFICATION D'IDENTITÉ.<br>Votre notaire sera notifié par email lorsque le document signé sera disponible.                                                                                                    |
| Toutefois lors de la phase d'identification, vous pouvez avoir interrompu la procédure :<br>1) Vous n'avez pas procédé à la confirmation de votre compte par SMS<br>2) Vous n'avez pas cliqué sur le bouton « SIGNER »<br>Alors nous vous conseillons de recommencer la procédure en cliquant sur le lien de l'email que vous avez reçu de Quai des Notaires. |

Les opérations de certification de votre identité sont terminées :

- Votre compte IDnow est créé ;
- Votre identité numérique est vérifiée ;

- L'attestation de vérification d'identité est signée accompagnée du certificat de signature, vous recevez un e-mail contenant un lien pour télécharger cette attestation.

À savoir : votre identité numérique est vérifiée pour une période de 2 ans. Pour une prochaine signature, cette étape ne sera pas nécessaire. Lors de la signature du document, vous pourrez réutiliser votre compte IDnow pour vous authentifier.

Votre notaire récupère votre attestation de vérification d'identité et le certificat automatiquement dans son espace Quai Des Notaires.

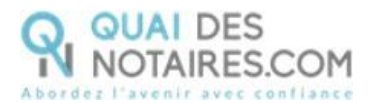

Vous ne recevrez pas le document signé, et ceci même si vous recevez un message de DocuSign, il s'agit d'un message envoyé automatiquement.

Le document qui est envoyé par DocuSign ne signifie pas que la procédure de signature a été finalisée : il s'agit des conditions générales d'utilisation qui sont envoyées automatiquement par DocuSign parce que vous avez utilisé ce service. Ce sont des GTU « General terms of Use ».

# **ETAPE 2** : La signature du document SSP

Votre notaire va envoyer à chaque signataire le document pour signature, que vous signerez en vous connectant avec votre identité numérique.

### **RECEPTION DU DOCUMENT POUR SIGNATURE**

Vous recevrez une notification par mail pour signer électroniquement votre document. Cliquez sur le bouton Je signe le document

| Cher(Chère) M.(Mme) ,                                                                                                    |
|----------------------------------------------------------------------------------------------------|
| Vous êtes amené(e) à signer un document juridique par le ministère de Maître ,<br>notaire à , au moyen d'un procédé de signature qualifiée conforme au règlement<br>eIDAS (Règlement européen sur l'identification électronique et les services de confiance pour<br>les transactions électroniques). |
| Vous avez procédé à la phase préalable de vérification de votre identité et votre compte<br>d'identité numérique a été créé.                                                                                                    |
| Pour signer le document, vous êtes invité(e) à cliquer sur le lien cl-dessous (voir notre tutoriei).                                                                                                    |
| NB : Pour raison de sécurité et de conformité, vous êtes invité(e) à utiliser Chrome ou Firefox .<br>Je signe le document                                                                                                    |
| AVERTISSEMENT                                                                                                    |
| Pour signer le document :                                                                                                    |
| - Vous devez cliquer sur le lien cl-dessus,                                                                                                    |
| - Puls, vous serez dirigé(e) vers la page de signature,                                                                                                    |
| - Vous pourrez signer le(s) document(s) transmis par votre notaire,                                                                                                    |
| - Puis suivre les instructions à l'écran                                                                                                    |
| Saisir votre mot de passe, puis le code que vous recevrez par sms.                                                                                                    |
| - Après signature, votre notaire reçoit instantanément le document signé et le certificat de                                                                                                    |

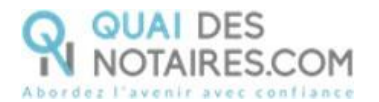

## SIGNATURE DANS DOCUSIGN

Cliquer sur le bouton CONTINUER

| Sélectionnez le champ Signer pour créer et ajou | er votre signature.                                                                                                    | CONTINUER AUTRES ACTIONS + |
|-------------------------------------------------|----------------------------------------------------------------------------------------------------|----------------------------|
|                                                 | @ @ ±, 🖶 ©                                                                                                    | Lana d                     |
|                                                 |                                                                                                    |                            |
|                                                 | Decolige Envelope E: MERETEASTA-488-4484-4434-019970013017                                                                                                    |                            |
|                                                 | Le présent document et les annexes qui y sont rutlachées, comme formant un tout unique et<br>indivisité, sur 7 pages, a été signé ce jour, le 20065-2020 , au mayes d'un procédé<br>étéctorique conterne univeau « signature qualitée « au régérente auspérion n°10/2021)<br>UE du 23 juillet 2014 sur l'étéréficuiten électronique et les services de cardinare part les<br>transactions déconsoises au sein du manché intérén régérence auspérion n°10/2021). |                            |
|                                                 | Le certificat de signature qualifiée demeurera joint au présent document, après signature.                                                                                                    |                            |
| SUWANT                                          | SIGNATURE(S)                                                                                                    |                            |
|                                                 |                                                                                                    |                            |
|                                                 |                                                                                                    |                            |
|                                                 |                                                                                                    |                            |

COMMENCER

Cliquez sur le bouton

Construction of the lot skies, dont certains sort relicing AUTRES ACTIO Q Q 4 - 6 0 **HOCURATION POUR ACQUER** LE SOUSSIGNE Monseux Automo-Mohel PERRACHE, saudpteur, de 14 etces de Ventur. Na LICOL II - Ancendesarrant (SIGET) la 23 novembre Marié sous la régime de la communauté aus acquéts av De solonaité tempese. Résident au sens de la siglementation fresile. Figurant of scale lines in nandesare special A, par ces presentes. Tost employe au col 011, 99 rue de Rivoli, rur de l'office sole A gui il doene por or pass to at an ere some ALEFFET DE : conclare an avant et accordiny, par maite de la relativation -boon di après designe : IDENTIFICATION OU BRIN Signer

Cliquez sur le bouton

La signature choisie au préalable dans l'étape 1 s'appose automatiquement sur le document.

| Signer pour créer et ajou | ter votre signature.     | CONTINUER | AUTRE |
|---------------------------|--------------------------|-----------|-------|
|                           | Q                        |           |       |
|                           | Signature :              |           |       |
| SIGNER                    | Signar                   |           |       |
|                           | Sécurisé par :           |           |       |
|                           | QUAI DES<br>NOTAIRES.COM |           |       |

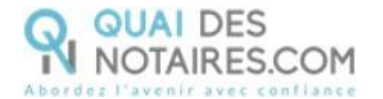

Puis cliquez sur le bouton

CONTINUER

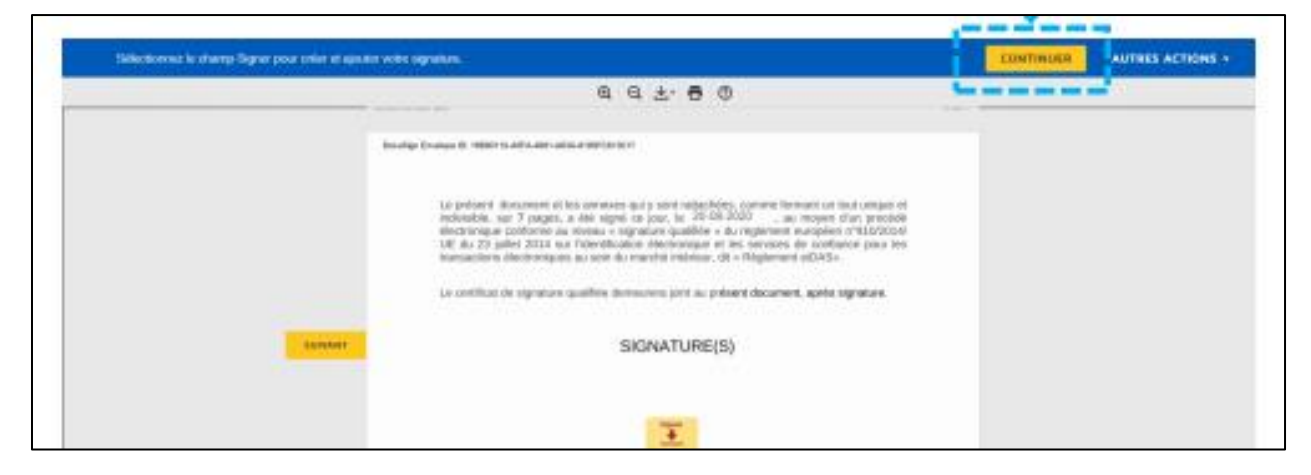

## L'OUTIL IDNOW : AUTHENTIFICATION

Cliquez sur « commencer l'authentification ».

| 1 authentification                                                                                                    |
|----------------------------------------------------------------------------------------------------|
| Vos données :<br>Nº d'identification<br>DQT-WPVBJ                                                                                                    |
| Veuillez confirmer que :                                                                                                    |
| <ul> <li>J'ai mon téléphone portable<br/><u>Le numéro de portable a changé</u> </li> <li>J'ai accès à mon e-mail et mon adresse e-mail est correcte</li> <li>Votre e-mail</li> </ul> |
| v.clocher@gmail.com                                                                                                    |
| Nous pouvons vous envoyer le code d'identification par e-mail pendant le processus d'identification.                                                                                 |

Vous êtes invité à vous connecter à votre compte IDnow. Saisissez vos identifiants

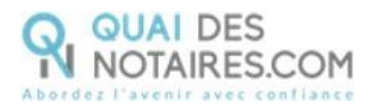

| ٩                   | Mot de passe<br>E-mail et mot de<br>passe correspondant | Veuillez saisir l'e-mail et le mot de passe que vous<br>avez définis lors de votre première identification<br>vidéo.<br>Votre e-mail |
|---------------------|---------------------------------------------------------|----------------------------------------------------------------------------------------------------|
| lo <u>t de pass</u> | à votre compte                                          | v.clocher@gmail.com                                                                                                    |
| (×) A               | nnuler                                                  | Votre mot de passe                                                                                                    |
|                     |                                                         |                                                                                                    |

À savoir : si vous avez oublié votre mot de passe, vous allez devoir cliquer sur le bouton « Mot de passe oublié » et vous serez redirigé vers un agent certificateur pour créer de nouveau votre mot de passe et vous pourrez ensuite signer le document.

La préparation de votre signature est en cours. Patientez quelques instants.

Ne pas fermer la fenêtre en cours, cette action bloquera la finalisation de la procédure.

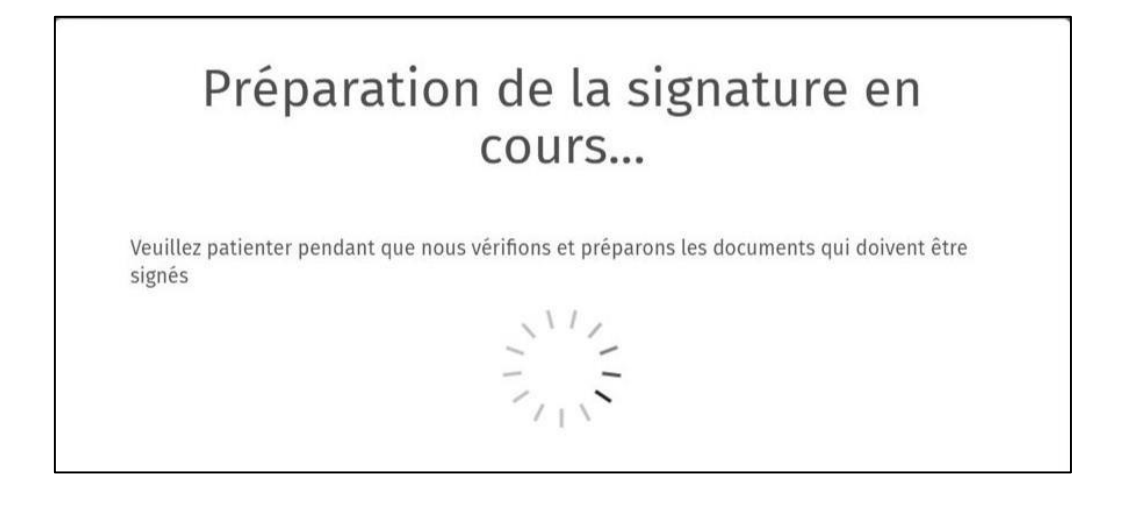

Après avoir pris connaissance des conditions du processus de signature, cliquez sur

le bouton

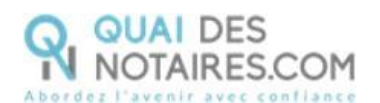

| Signer                                                               |                                                                                           |                                                                                                    |                                                                                                 |                          |
|----------------------------------------------------------------------|-------------------------------------------------------------------------------------------|----------------------------------------------------------------------------------------------------|-------------------------------------------------------------------------------------------------|--------------------------|
| Vous signez 1 docum<br>nous collaborons av                           | ent : AccordDeCom<br>ec notre partenaire                                                  | parutionDistance.pdf.  <br>DocuSign France.                                                                  | Pour la signature di                                                                            | u document,              |
| Je soussigné, V<br>nom un certifi<br>DocuSign Fran                   | 'INCENT CLOCHER, a<br>cat pour signer ces<br>ce s'appliquent ici.                         | autorise DocuSign Fran<br>documents. Les <u>condi</u>                                                        | ice à émettre en mo<br>tions générales de                                                       | n                        |
| Je confirme pa<br>que ces donné<br>De plus, je con<br>de signature a | r la présente l'exac<br>es soient transmis<br>firme avoir lu et ac<br>insi que le service | titude de mes donnée<br>es avec le certificat, qu<br>cepter les <u>termes et co</u><br>de signature de docum | s personnelles. J'aci<br>il sera utilisé pour s<br><u>onditions</u> du proces<br>tients fourni. | cepte<br>signer.<br>ssus |
|                                                                      |                                                                                           |                                                                                                    |                                                                                                 |                          |
| $\times$                                                             | Annule                                                                                    | Continuer                                                                                                    | r                                                                                               |                          |

Un SMS vous est automatiquement envoyé afin certifier votre identité et de confirmer la signature.

Saisissez le code reçu puis cliquez sur le bouton

|  |  |      |   | _ |  |
|--|--|------|---|---|--|
|  |  |      |   |   |  |
|  |  | <br> | _ |   |  |
|  |  |      |   |   |  |
|  |  |      |   |   |  |
|  |  |      |   |   |  |
|  |  |      |   |   |  |

| ous le renvoyer. |
|------------------|
|                  |
|                  |
|                  |
|                  |
|                  |
|                  |
|                  |

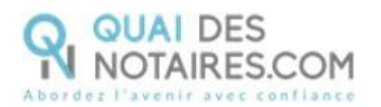

Lorsque l'opération est terminée, ce message s'affiche à l'écran, il précise 2 points essentiels pour la réussite de la procédure d'identification d'identité.

| SIGNATURE D'UN DOCUMENT                                                                                                    |
|----------------------------------------------------------------------------------------------------|
| VOUS VENEZ DE RÉALISER LA PROCÉDURE DE VÉRIFICATION D'IDENTITÉ.<br>Votre notaire sera notifié par email lorsque le document signé sera disponible.                                                                                                    |
| Toutefois lors de la phase d'identification, vous pouvez avoir interrompu la procédure :<br>1) Vous n'avez pas procédé à la confirmation de votre compte par SMS<br>2) Vous n'avez pas cliqué sur le bouton « SIGNER »<br>Alors nous vous conseillons de recommencer la procédure en cliquant sur le lien de l'email que vous avez reçu de Quai des Notaires. |

Votre notaire récupère automatiquement le document signé à distance ainsi que le certificat dans son espace Quai des Notaires.

**Pour toute demande d'information**, toute l'équipe de Quai des Notaires est à votre service.

N'hésitez pas à contacter notre service-support depuis votre espace client en utilisant le bouton « Assistance » ou à nous contacter à l'adresse suivante : <u>support@quaidesnotaires.fr</u>